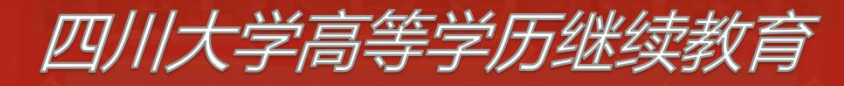

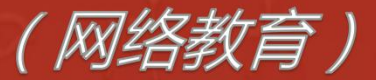

# 论文系统查重操作指南

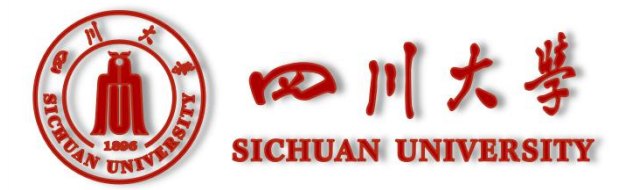

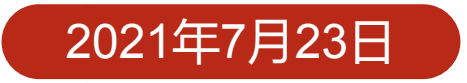

操作前必读

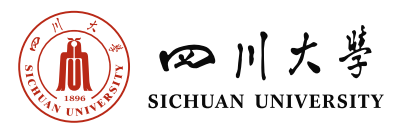

各位老师及学员:

按学院要求,对网络教育本科毕业论文(设计)进行学术不端行为文献检测。终稿阶段检测不符合要求的,系统将限制提交,需重新修改、检测,直至符合要求后由系统自动提交给指导教师评阅。

检测流程及相关要求如下:

1. 查重对象:参与毕业论文写作的全体学员。

2. 查重时间: 终稿阶段。终稿阶段每一次提交的论文须进行查重检测, 学院以终稿阶段最后一次 提交的论文及该论文对应的查重结果作为最终存档。

查重合格要求: (1)论文字数达到要求; (2)重复率: 非护理专业25%以内, 护理专业30%以内。
 4. 经查重合格的稿件会自动提交给指导教师进入人工评阅。学员可通过"查重稿件"浏览历史提交、检测记录。

5. 支持的上传文档格式为:.doc, .docx。

6. 查重费用由学生自行承担。每位学员账号均有"免费检测红包"一个,在终稿阶段正式查重支付时可选。

7. 学员应保证被检测稿件包含全文,任何干扰查重检测的行为,视为违纪,按作弊处理。
特别说明:查重检测结果只作为指导教师判断论文是否抄袭及抄袭程度的参考,论文最终成绩

以指导老师评阅意见、答辩结果为准。

**重要提示:①护理学专业**学员拟用"已发表文章"作为毕业论文的,按相关要求执行,不参与 我院查重检测。上传论文时需勾选"此文章已发表"。其他传统写作形式提交论文的学员禁止勾选。 ②取消提纲、初稿阶段的"定稿"操作,查重合格的毕业论文可在终稿阶段"定稿"。

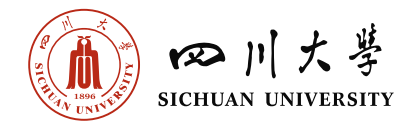

# 一、学生端查重操作指南

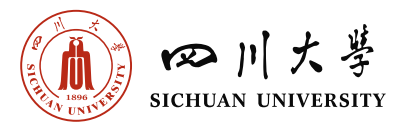

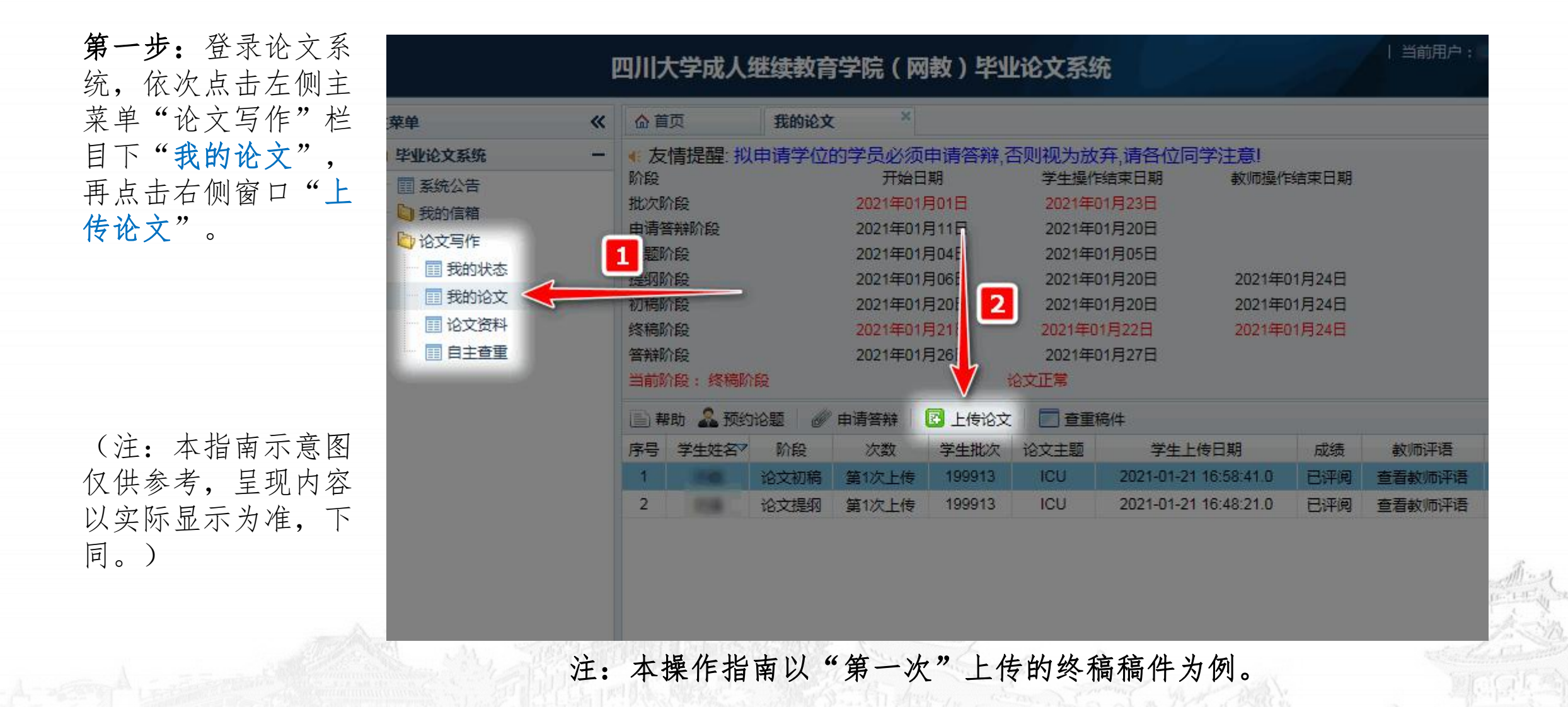

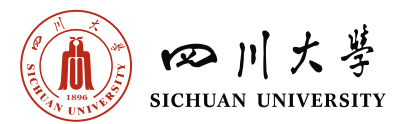

**第二步:**进入论文上 传界面后,点击"**浏** 览"选择上传的稿件; 再点击"提交",完 成上传。

|                                                                                                    | 四川大学成人继续教育学院(网教)毕业论文系统                                                                                                    | 未读短消息(0)   退出              |
|----------------------------------------------------------------------------------------------------|----------------------------------------------------------------------------------------------------|----------------------------|
| 主菜单 《 企                                                                                                    | 首页 我的论文 <sup>×</sup>                                                                                                    | ×                          |
| 🔊 毕业论文系统 🗕 📢                                                                                                   | 友情提醒: 拟申请学位的学员必须申请答辩,否则视为放弃,请各位同学注意!                                                                                                    |                            |
| ·····································                                                                          | 월<br>□ 论文 - 上传 □                                                                                                    | ×                          |
| <ul> <li>■ 100 近的信箱</li> <li>■ 100 论文写作</li> <li>□ 我的状态</li> <li>□ 我的状态</li> <li>□ 我的论文</li> <li>初報</li> </ul> | <ul> <li>計</li> <li>上传阶段:</li> <li>○ 论文提纲</li> <li>○ 论文提纲</li> <li>○ 论文提纲</li> <li>○ 论文提纲</li> <li>○ 论文提纲</li> <li>○ 论文提纲</li> <li>○ 论文是传格式:doc, docx</li> </ul>                                 | ^                          |
| 仔细阅读此勾选框<br>"重要提示"                                                                                             | ▶ 此文章已发表<br>重要提示:"此文章已发表"勾选框仅限拟用已发表文章作为毕业论文提交的护理学专业学员进行勾选。其他传统写作形式撰写<br>论文的学员禁止勾选。提交前务必检查清楚,恪守诚信。凡误选、错选、漏选的行为,自行承担后果。<br>学员注意:<br>→ 终幕 阶段是多可上传3次 上传后于注册除 修改                                      |                            |
|                                                                                                    | ,                                                                                                    |                            |
| 155                                                                                                    | 修改、检测,直至符合要求后由系统自动提交给指导教师评阅。                                                                                                    | ₩X900_E15 CLAH             |
| 2                                                                                                    | 检测流程及相关要求如下:<br>1.查里时间:终稿提交阶段。<br>2.重复率要求:(1)论文字数达到要求;(2)重复率:非护理专业25%以内,护理专业30%以内。<br>3.可通过"查里稿件"查看历史提交、检测记录。<br>4.操作手册见系统公告。<br>特别说明:查重检测结果只作为指导教师判断论文是否抄袭及抄袭程度的参考,论文最终成绩以指导老师评阅意见、答辩结果、<br>为准。 | 21-07-15 1f<br>21-07-15 1f |
|                                                                                                    | 2 ————————————————————————————————————                                                                                                    |                            |
| 注:终稿阶段的<br>不合格的稿件                                                                                              | 的三次上传机会仅限检测合格并自动提交的稿件,未检测<br>不计入这三次上传机会。                                                                                                    | <b> </b> 或检测               |

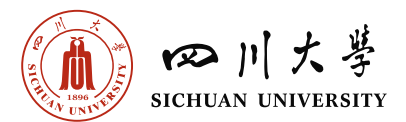

注意:稿件格式必须 为:.doc,.docx

提交后若出现"文件 类型不匹配"错误提 示,将格式修改正确 后重新上传。

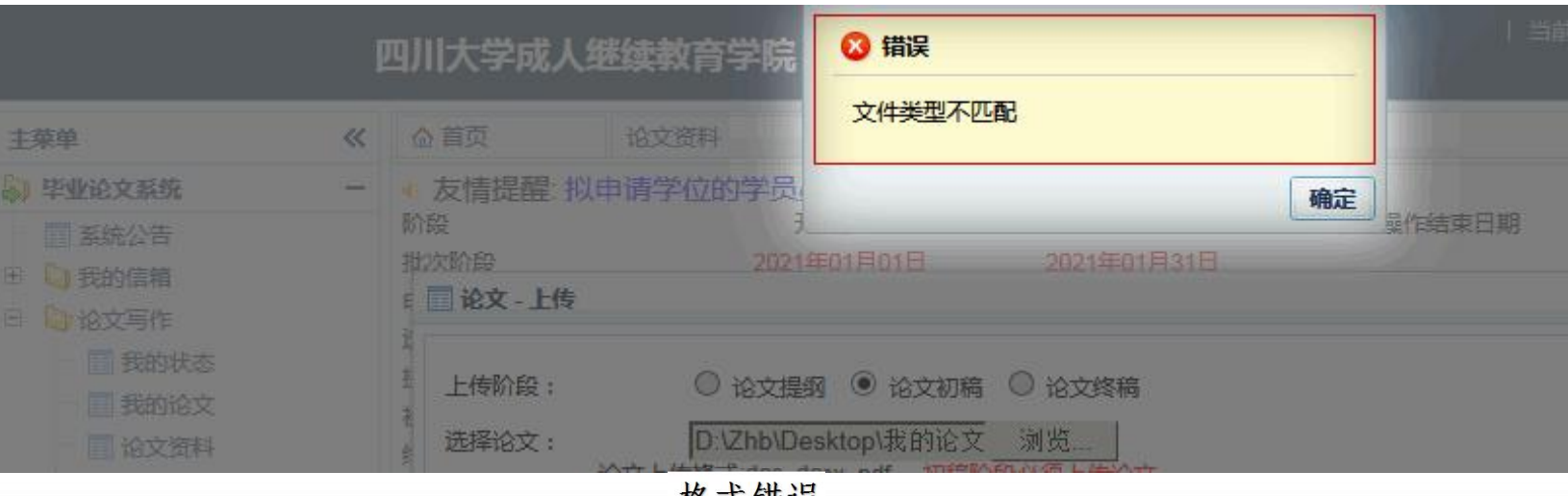

### 格式错误

|                                                                                                    |      | 四川大                  | 学成人继续教育                      | 🕜 成功               | ◎ 成功                       |             |  |  |  |  |
|----------------------------------------------------------------------------------------------------|------|----------------------|------------------------------|--------------------|----------------------------|-------------|--|--|--|--|
| 主菜单                                                                                                    | «    | 合首页                  | 我的论文                         | 上传成功               |                            |             |  |  |  |  |
| <b>》毕业论文系统</b>                                                                                                | -    | ▲ 友情提醒: 扎            | 以申请学位的学员                     |                    |                            | 确定          |  |  |  |  |
| <ul> <li>              新统公告             ①             我的信箱             ①             心) 论文写作      </li> </ul> |      | 阶段<br>批次阶段<br>申请答辩阶段 | <del>7</del><br>2021<br>2021 | 年01月01日<br>年01月11日 | 2021年01月31日<br>2021年01月12日 | 》 建作结束日期    |  |  |  |  |
| 1 我的状态                                                                                                    |      | 远题阶段<br>提纲阶段         | 2021<br>2021                 | 年01月04日<br>年01月06日 | 2021年01月05日<br>2021年01月07日 | 2021年01月08日 |  |  |  |  |
| 我的论文                                                                                                    |      | 初稿阶段                 | 2021                         | 年01月15日            | 2021年01月17日                | 2021年01月18日 |  |  |  |  |
| A COLORID                                                                                                    | 1.10 | and they the         | States.                      | 格式正确               | A De                       | 1 marth     |  |  |  |  |

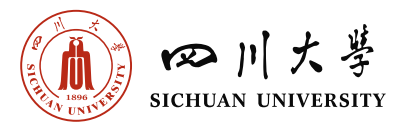

第三步:上传成功后, 点击"查重稿件"。 在新窗口点击"前往 查重"。

**注意**:未查重或查重 不合格的稿件,不会 在"我的论文"稿件 列表中显示。论文状 态为"未提交"。指 导教师不会收到稿件。

|                                                                                                |                          | p    | 9川大学成人                                                                         | 继续教育的       | 学院(  🔍 成功                                                | 1                                        |                                          |                            | 2                       | 当前用户:         |                  | ,信息   未遂  | 短消息(0)   1 |   |
|------------------------------------------------------------------------------------------------|--------------------------|------|--------------------------------------------------------------------------------|-------------|----------------------------------------------------------|------------------------------------------|------------------------------------------|----------------------------|-------------------------|---------------|------------------|-----------|------------|---|
| 主菜单                                                                                            |                          | «    | 合 首页                                                                           | 我的论文        | × 上传成                                                    | 功                                        |                                          |                            |                         |               |                  |           |            | * |
| <ul> <li>毕业论文系</li> <li>系统公司</li> <li>我的信報</li> <li>论文写(</li> </ul>                            | <b>统</b><br>吉<br>育<br>乍  |      | <ul> <li>友情提醒: 打<br/>阶段</li> <li>批次阶段</li> <li>申请答辩阶段</li> <li>选题阶段</li> </ul> | 以申请学位的      | 学员必》<br>开始<br>2021年01月01日<br>2021年01月11日<br>2021年01月04日  | 2021年<br>2021年<br>2021年<br>2021年         | 501月23日<br>501月20日<br>501月05日            | 确定                         | 結束日期                    |               |                  |           |            |   |
| <ul> <li>一 我的</li> <li>一 我的</li> <li>一 我的</li> <li>一 我的</li> <li>一 我的</li> <li>一 我的</li> </ul> | が状态<br>が沿文<br>之资料<br>E査重 |      | 提纲阶段<br>初稿阶段<br>终稿阶段<br>答辩阶段<br>当前阶段:终稿                                        | 介設          | 2021年01月06日<br>2021年01月20日<br>2021年01月21日<br>2021年01月26日 | 2021年<br>2021年<br>2021年<br>2021年<br>论文正常 | ■01月20日<br>■01月20日<br>■01月22日<br>■01月22日 | 2021年0<br>2021年0<br>2021年0 | 1月24日<br>1月24日<br>1月24日 |               |                  |           |            |   |
|                                                                                                |                          |      | 副帮助 🚨 预续                                                                       | 的论题 🖉 🖻     | a请答辩 🔽 上传:                                               | 公文 🗌 🗖 音雪                                | 稿件 🗲                                     | -                          | 1                       |               |                  |           |            |   |
|                                                                                                |                          |      | 序号 学生姓名                                                                        | 阶段          | 次数 学生批                                                   | 次论文主题                                    | 学生上的                                     | 专日期                        | 成绩                      | 教师评语          | 教师上传日期           | 8         | 操作         |   |
|                                                                                                |                          |      | 1                                                                              | 论文初稿        | 第1次上传 19991                                              | 3 ICU                                    | 2021-01-21                               | 16:58:41.0                 | 已评阅 3                   | 看教师评语         | 2021-01-21 17:05 | 5:13.0 下到 | 载我的论文      | 1 |
|                                                                                                |                          |      | 2                                                                              | 论文提纲        | 第1次上传 19991                                              | 3 ICU                                    | 2021-01-21                               | 16:48:21.0                 | 已评阅 3                   | <b>查看教师评语</b> | 2021-01-21 16:55 | 5:12.0 下  | 载我的论文      |   |
|                                                                                                |                          |      | 注意:未<br>"约                                                                     | 查重或<br>8稿"稿 | 查重不合格<br>件,论文制                                           | 前 , 此<br>状态为 "                           | 处 "我的<br>'未提交''                          | 论文"<br>。                   | 列表不                     | 会显示           | "第一次上            | :传" 自     | 9          |   |
| 合首页                                                                                            | 我                        | 的论文  | c []                                                                           | 查看查重稿件      | ± ×                                                      |                                          |                                          |                            |                         |               |                  |           |            | * |
| 学号:                                                                                            |                          |      |                                                                                |             |                                                          |                                          |                                          |                            |                         |               |                  | 查询        | 高级查询       |   |
| 副帮助                                                                                            |                          |      |                                                                                |             |                                                          |                                          |                                          |                            |                         |               |                  |           |            |   |
| 编号                                                                                             | 学号                       | 姓名   | 3 阶段                                                                           | 次数          | 上传时间                                                     | 下载稿件                                     | 状态                                       | 重复率                        | 检测时间                    | ] 字数          | 浏览检测报 下          | 载检测报      | 前往查重       |   |
| 1                                                                                              |                          |      | 终稿阶段                                                                           | g 1         | 2021-01-25 09                                            | 9 下载稿件                                   | 未提交检测                                    | 0                          |                         | 2             |                  |           | 前往查重       |   |
| 2                                                                                              | 121-488                  | 1910 | 终稿阶段                                                                           | <u> </u>    | 2021-01-25 08                                            | 3 下载稿件                                   | 未提交检测                                    | 0                          |                         | 0             |                  |           | 前往查重       |   |
| 3                                                                                              | 121400                   | -    | 终稿阶段                                                                           | g 1         | 2021-01-22 11                                            | 下载稿件                                     | 未提交检测                                    | 0                          |                         | 0             |                  |           | 前往查重       |   |
|                                                                                                |                          |      |                                                                                |             |                                                          |                                          |                                          |                            |                         | -             |                  |           |            |   |

件,并按上传时间降

序排列,最新上传的

稿件位于首行。

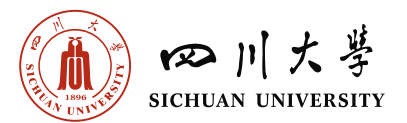

| <b>说明:</b> 为便于学员检         |                                              |          |             |            |            |       |     |                |        |       |     |      |            |             |                |           |
|---------------------------|----------------------------------------------|----------|-------------|------------|------------|-------|-----|----------------|--------|-------|-----|------|------------|-------------|----------------|-----------|
| 杳 修改稿件 拟杏                 |                                              |          | p           | 9川大学       | 成人继续韩      | 救育学院( | 网教) | 毕业论文系统         | č      |       |     | 当前用户 | • : DL1132 | 14001   个人( | 言思   未读短<br>[] | 消息(0)   退 |
|                           | 主菜单                                          | <b>«</b> | 合首页         |            | 我的论文       | × 查看到 | 重稿件 | ×              |        |       |     |      |            |             |                |           |
| 重的稿件可多次上传,                | 毕业论文系统                                       |          | 学号:         |            |            |       |     |                |        |       |     |      |            |             | 查询             | 高级查询      |
| 确定无误后再点击                  | <ul> <li>① 我的信箱</li> <li>□ ◎ 论文写作</li> </ul> |          | (目)帮助<br>编号 | 学号         | 姓名         | 阶段    | 次数  | 上传时间           | 下戴稿件   | 状态    | 重复率 | 检测时间 | 字数         | 浏览检测报       | 下载检测报          | 前往查重      |
|                           | 一一一一一我的状态                                    |          | 1           |            |            | 终稿阶段  | 1   | 2021-01-25 08: | 下载稿件   | 未提交检测 | 0   |      | 0          | -           | $\rightarrow$  | 前往查重      |
| "前往查重",进行                 | 1 我的论文                                       |          | 2           | 1.1121-002 | 1.00       | 终稿阶段  | 1   | 2021-01-22 11: | 下戴稿件   | 未提交检测 | 0   |      | 0          |             |                | 前往查重      |
|                           | 1 论文资料                                       |          | 3           | 1.112148   | 1.08       | 终稿阶段  | 1   | 2021-01-22 09: | 下载稿件   | 未提交检测 | 0   |      | 0          |             |                | 前往查重      |
| 后续撮作 "本重稙                 | 自主查重                                         |          | 4           | 1.1.2.48   | 1.08       | 终稿阶段  | 1   | 2021-01-18 09: | 下载稿件   | 未提交检测 | 0   |      | 0          |             |                | 前往查重      |
| <b>石铁休</b> F。 <b>旦里</b> 佩 | 0)                                           |          | 5           | 1.112-48   | 1.18       | 终稿阶段  | 1   | 2021-01-16 13: | 下载稿件   | 未提交检测 | 0   |      | 0          |             |                | 前往查重      |
|                           |                                              |          | 6           | 1.110140   |            | 终稿阶段  | 1   | 2021-01-16 13: | 下载稿件   | 未提交检测 | 0   |      | 0          |             |                | 前往查重      |
| 件"窗口会记录并保                 |                                              |          |             |            |            |       |     |                |        |       |     |      |            |             |                |           |
| 留所有上传成功的稿                 | ~ ~ ~                                        | -        | 拉工          | 十五二十       | ·<br>珀 从 : | 口曲工   | 治下  | 田上-            | 上 (6 🛓 | 5分本   | 舌"  | 圣太   | 山谷並        | 1人 2回1:     | 在达             |           |

注意: 核对所选稿件正确无误后, 再点击"前往查重"跳转到维普检测系统。

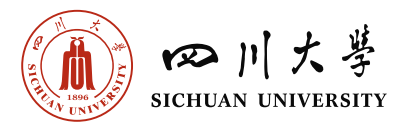

**注意**:检测费用由学员自行承担。正式查重时,学院为每位学员提供一次免费检测机会。在支付时可选"免费检测红包"。在有效期内均可使用。

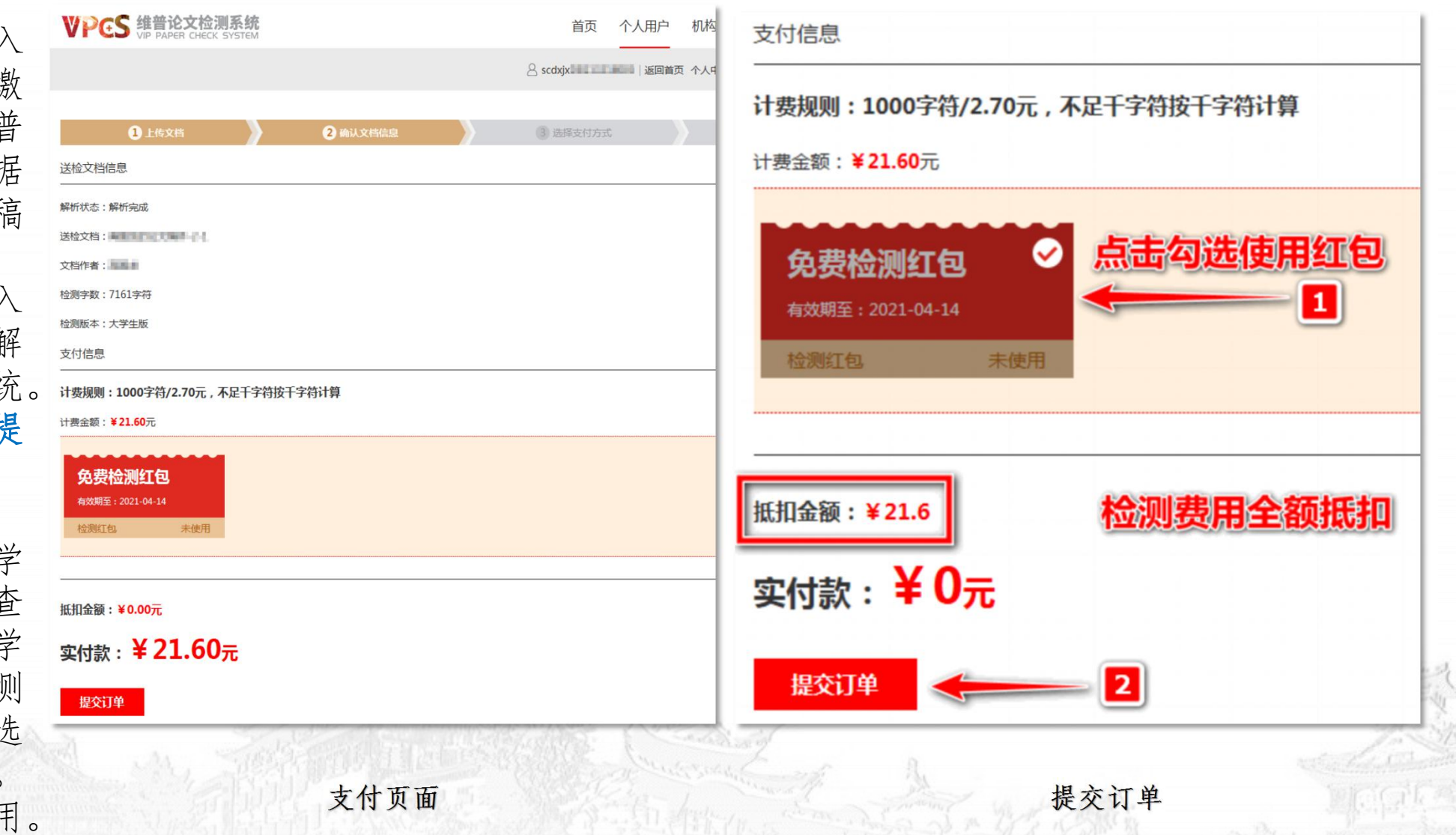

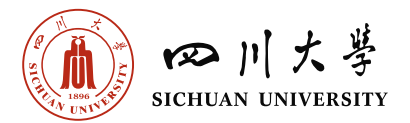

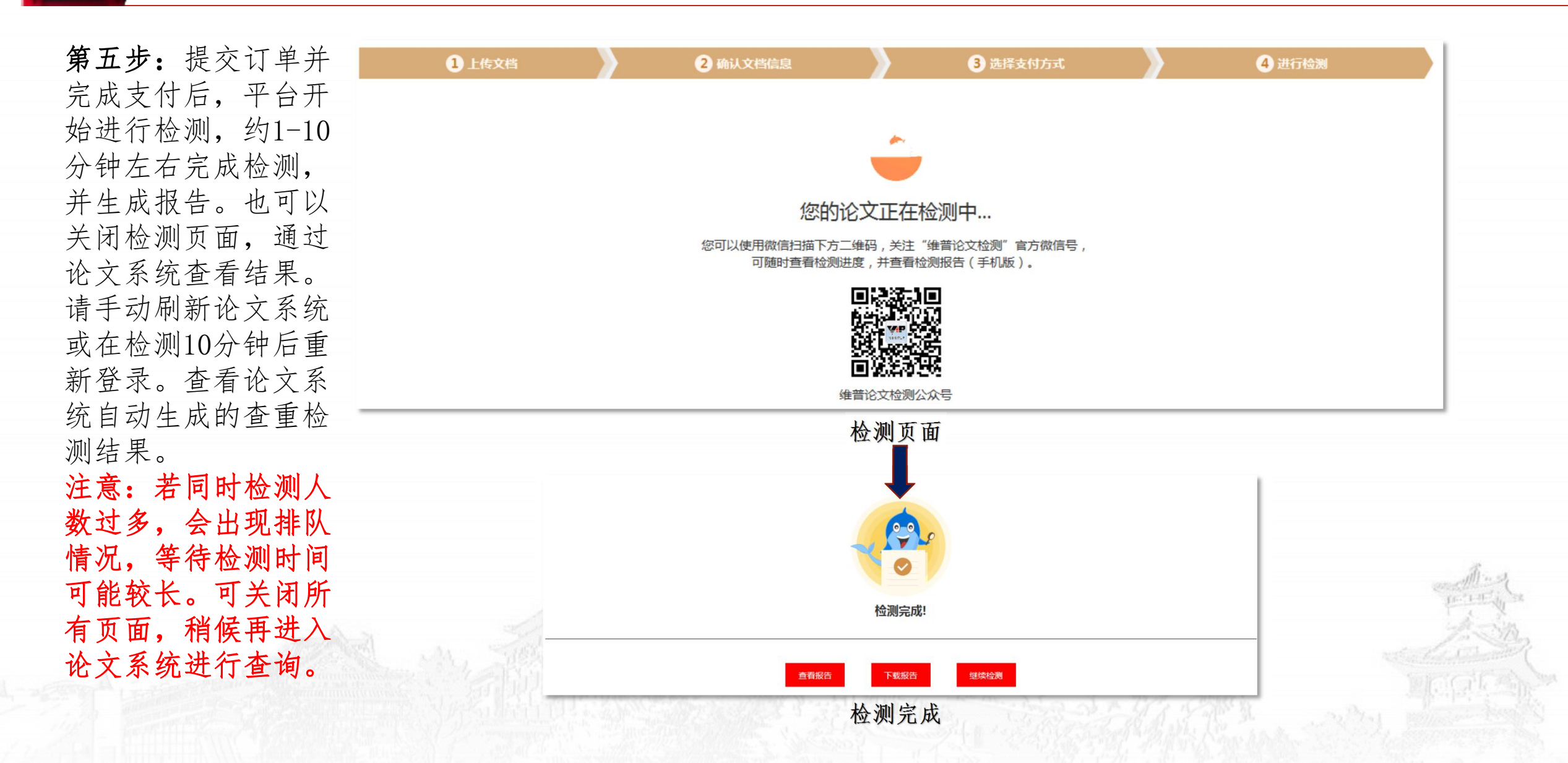

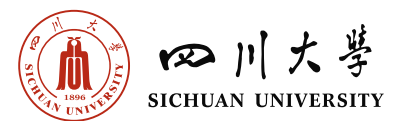

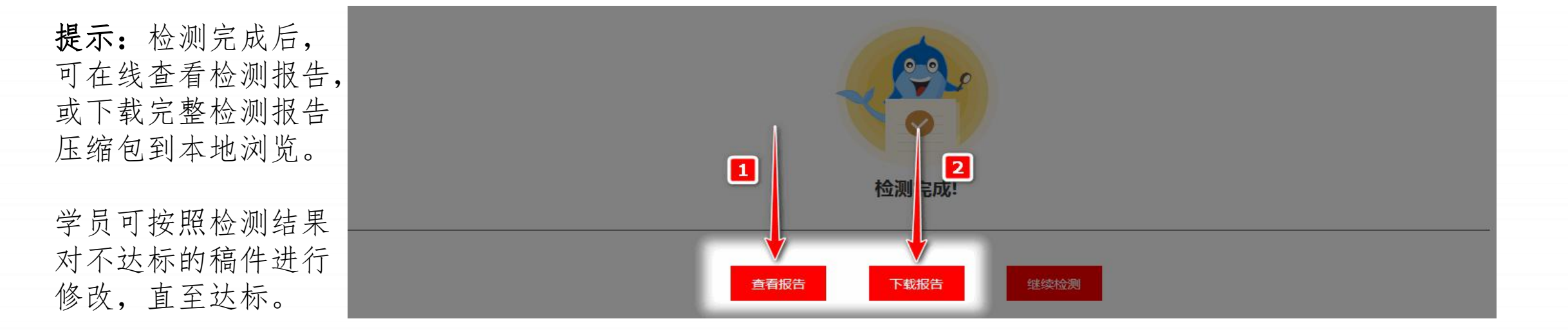

若1小时后检测结果 未在论文系统里显示, 请截图保存原始检测 信息以及下载的检测 报告(zip压缩包), 向所属学习中心老师 反馈。

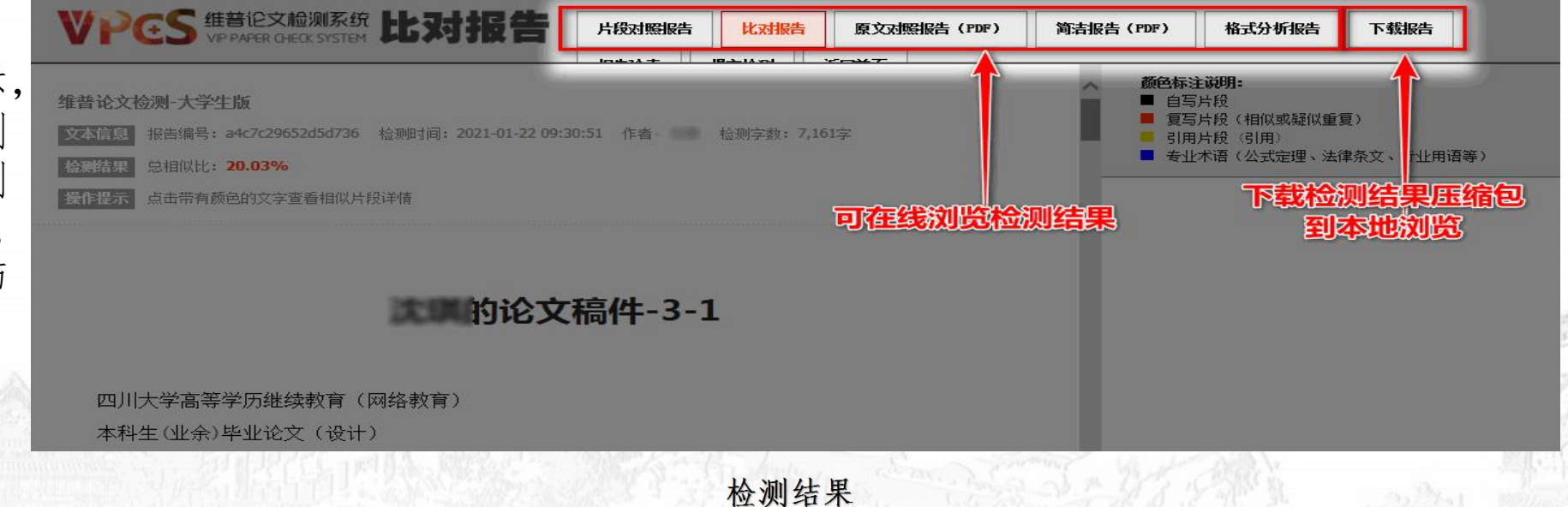

€单 毕业论了

系统

3 我的 3 论文<sup>3</sup>

III i

me

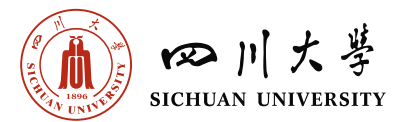

**第六步**:检测完毕且 查重率符合要求后, 完成终稿阶段的第1 次上传。在"我的论 文"列表中显示并自 动提交给指导教师评 阅。

点击"查重稿件"列 表可查询重复率、在 线浏览查重检测报告、 下载查重检测报告。

注:不合格的稿件, 不会在"我的论文" 列表中显示,需自行 修改直至检测合格, 系统自动提交指导教 师评阅。

| *    | : 合首 | 页             | 我的论文     | * 查       | 看查重稿件  | ×          |                       |     |        |                       |        |
|------|------|---------------|----------|-----------|--------|------------|-----------------------|-----|--------|-----------------------|--------|
| 系统 - | ▲友   | 情提醒: 拟        | 申请学位的    | ]学员必须申    | 青答辩,否则 | 则视为放弃,调    | 青各位同学注意!              |     |        |                       |        |
|      | 阶段   |               |          | 开始日期      |        | 学生操作结束     | [日期 教师操作结束]           | 日期  |        |                       |        |
| 言籍   | 批次附  | 段             |          | 2021年01月0 | 1日     | 2021年02月0  | 06日                   |     |        |                       |        |
|      | 申请智  | 辩阶段           |          | 2021年01月1 | 1日     | 2021年01月2  | 20日                   |     |        |                       |        |
|      | 选题阶  | 段             |          | 2021年01月0 | 4日     | 202 年01月0  | 05日                   |     |        |                       |        |
|      | 提纲附  | 設             |          | 2021年01月0 | 6日     | 202 年01月2  | 20日 2021年02月06        | 6日  |        |                       |        |
| 的论文  | 初稿附  | )段            |          | 2021年01月2 | 0日     | 202 年01月2  | 20日 2021年02月00        | 6日  |        |                       |        |
| 这资料  | 终稿附  | 段             |          | 2021年01月2 | 1日     | 2021 =01月2 | 6日 2021年02月00         | 6日  |        |                       |        |
| 主查重  | 答辩附  | 段             |          | 2021年01月2 | 6日     | 202 頁02月0  | 06日                   |     |        |                       |        |
|      | 当前附  | <b>)段:终稿阶</b> | 段        |           | 论了     | 江第         |                       |     |        |                       |        |
|      | 日報   | 助 🚨 预约        | 论题 🛛 🥒 F | 申请答辩 🛛 💽  | 上传论文   | 📄 查重稿件     |                       |     |        |                       |        |
|      | 序号   | 学生姓名          | · 1666   | ンケ進り      | 学生批次   | 论文主题       | 学生上传日期                | 成绩  | 教师评语   | 教师上传日期                | 操作     |
|      | 1    | 100           | 论文终稿     | 第1次上传     | 199913 | ICU        | 2021-01-25 09:15:24.0 | 无   |        |                       | 下载我的论文 |
|      | 2    | 0.08          | 论文初稿     | 第1次上传     | 199913 | ICU        | 2021-01-21 16:58:41.0 | 已评阅 | 查看教师评语 | 2021-01-21 17:05:13.0 | 下载我的论文 |
|      | 3    | 100           | 论文提纲     | 第1次上传     | 199913 | ICU        | 2021-01-21 16:48:21.0 | 已评阅 | 查看教师评语 | 2021-01-21 16:55:12.0 | 下载我的论文 |
|      |      |               |          |           |        |            |                       |     |        |                       |        |

### "我的论文"列表显示已提交稿件

| ~<br>- | 合言 学号: |             | 的论文  |      | 查重稿件 | *              |      |       |       |               |      |            | 查询    | 一一日日日日日日日日日日日日日日日日日日日日日日日日日日日日日日日日日日日日日 |
|--------|--------|-------------|------|------|------|----------------|------|-------|-------|---------------|------|------------|-------|-----------------------------------------|
|        | E) #   | 習助          |      |      |      |                |      |       |       |               |      |            |       |                                         |
|        | 编号     | 学号          | 姓名   | 阶段   | 次数   | 上传时间           | 下载稿件 | 状态    | 重复率   | 检测时间          | 字数   | 浏览检测报      | 下载检测报 | 育                                       |
|        | 1      | DL113214001 | 100  | 终稿阶段 | 1    | 2021-01-25 09: | 下载稿件 | 检测合格  | 20.03 | 2021-01-25 09 | 7161 | 查看查重报      | 下载查重报 |                                         |
|        | 2      | DL113214001 | 1108 | 终稿阶段 | 1    | 2021-01-25 08: | 下载稿件 | 未提交检测 | 0     |               | 0    |            |       | 肓                                       |
|        | 3      | DL113214001 |      | 终稿阶段 | 1    | 2021-01-22 11: | 下载稿件 | 未提交检测 | 0     |               | 0    |            | 1     | Ê                                       |
|        | 4      | DL113214001 | 100  | 终稿阶段 | 1    | 2021-01-22 09: | 下戴稿件 | 未提交检测 | 0     |               | 0    | minut have |       | 育                                       |
|        | 5      | DL113214001 | 2.00 | 初稿阶段 | 1    | 2021-01-18 09: | 下载稿件 | 未提交检测 | 0     |               | 0    |            |       | 育                                       |
|        | 6      | DL113214001 | -    | 初稿阶段 | 1    | 2021-01-16 13: | 下载稿件 | 未提交检测 | 0     |               |      |            |       | 1                                       |
|        | 7      | DL113214001 |      | 初稿阶段 | 1    | 2021-01-16 13: | 下载稿件 | 未提交检测 | 0     | 忌             | 西波   | 员里住        | 亚洲结常  | ₹                                       |

"查重稿件"列表

主菜单

り判

•

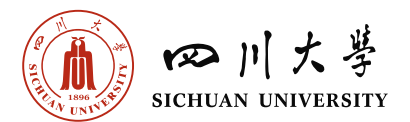

**注意:** 终稿阶段后续稿件的查重检测操作和以上步骤一致。检测合格后会在"我的论文"列表显示。

|                                              | « | 合首                                                                                                    | ٦                                                                                                    | 我的论: | ¢ ×                                                            |                                                                   |                      |                       |     |        |                       |                  |
|----------------------------------------------|---|----------------------------------------------------------------------------------------------------|----------------------------------------------------------------------------------------------------|------|----------------------------------------------------------------|-------------------------------------------------------------------|----------------------|-----------------------|-----|--------|-----------------------|------------------|
| 又系统                                          | - | - 友情提醒: 拟申请学位的学员必须申请答辩, 否则视为放弃, 请各位同学注意!                                                                                                    |                                                                                                    |      |                                                                |                                                                   |                      |                       |     |        |                       |                  |
| 公告<br>言箱<br>弓作<br>助 状态<br>幼 公 资料<br>目主<br>音重 |   | 阶段<br>批次清<br>動物<br>提<br>約<br>約<br>約<br>約<br>約<br>約<br>約<br>約<br>約<br>約<br>約<br>約<br>次<br>次<br>第<br>一<br>第<br>一<br>約<br>次<br>次<br>一<br>清<br>動<br>約<br>約<br>次<br>前<br>一<br>一<br>一<br>一<br>一<br>一<br>一<br>一<br>一<br>一<br>一<br>一<br>一<br>一<br>一<br>一<br>一<br>一 | 段<br>辩 段<br>段<br>段<br>段<br>段<br>段<br>段<br>段<br>8<br>8<br>8<br>8<br>8<br>8<br>8<br>8<br>8<br>8<br>8<br>8 | îtêg | 开始<br>2021年0<br>2021年0<br>2021年0<br>2021年0<br>2021年0<br>2011年0 | 日期<br>1月01日<br>1月11日<br>1月04日<br>1月06日<br>1月20日<br>1月21日<br>1月26日 | 日期<br>6日<br>6日<br>6日 |                       |     |        |                       |                  |
|                                              |   | 日朝                                                                                                    | 助 🚨 预约                                                                                                  | 的论题  | 申读                                                             | y                                                                 |                      |                       |     |        |                       |                  |
|                                              |   | 序号                                                                                                    | 学生姓名                                                                                                    | 阶段   | 次数                                                             | 学生批次                                                              | 论文主题                 | 学生上传日期                | 成绩  | 教师评语   | 教师上传日期                | 操作               |
|                                              |   | 1                                                                                                    | 100                                                                                                    | 论文终稿 | 第2次上传                                                          | 199913                                                            | ICU                  | 2021-01-26 10:36:40.0 | 无   |        |                       | 下载我的论文           |
|                                              |   | 2                                                                                                    | 108                                                                                                    | 论文终稿 | 第1次上传                                                          | 199913                                                            | ICU                  | 2021-01-25 09:15:24.0 | 及格  | 查看教师评语 | 2021-01-26 10:40:57.0 | 下载我的论文    下载教师评阅 |
|                                              |   | 3                                                                                                    | 18                                                                                                    | 论文初稿 | 第1次上传                                                          | 199913                                                            | ICU                  | 2021-01-21 16:58:41.0 | 已评阅 | 查看教师评语 | 2021-01-21 17:05:13.0 | 下载我的论文           |
|                                              |   | 4                                                                                                    | 1000                                                                                                    | 论文提纲 | <b>筆1次上传</b>                                                   | 199913                                                            | ICU                  | 2021-01-21 16:48:21.0 | 已评阅 | 查看教师评语 | 2021-01-21 16:55:12.0 | 下载我的论文           |

"我的论文"列表显示已提交稿件

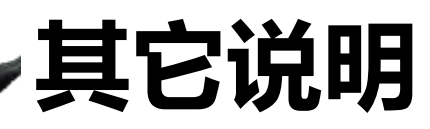

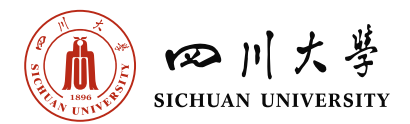

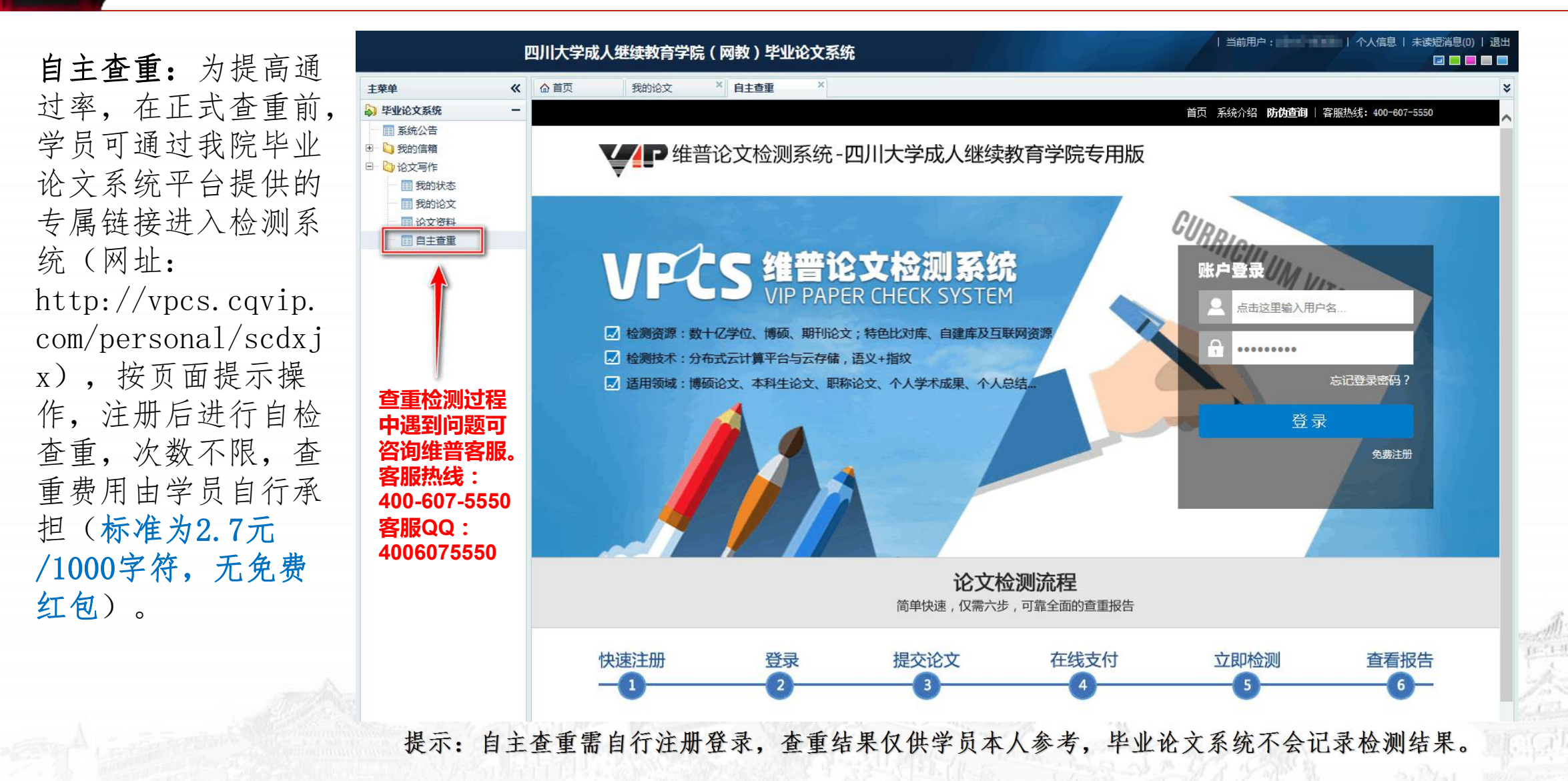

其它说明

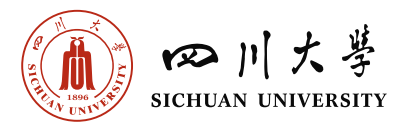

护理学专业"已发表 文章"材料提交格式: 稿件以.doc、.docx 格式上传,学员按要 求所需的截图插入 Word文档,并辅以文 字说明。 内容应包括: 1. 国家新闻出版广电总局 网站上查询到的期刊截图。 2. 期刊封面扫描件。 3. 期刊目录、文章全文扫 描件。 4. 若学生发表文章所写的 工作单位与入学时登记的 工作单位不符,则需要提 供相应证明。本人工作证

扫描件、工作牌扫描件或 者工作单位盖章证明的扫

描件。

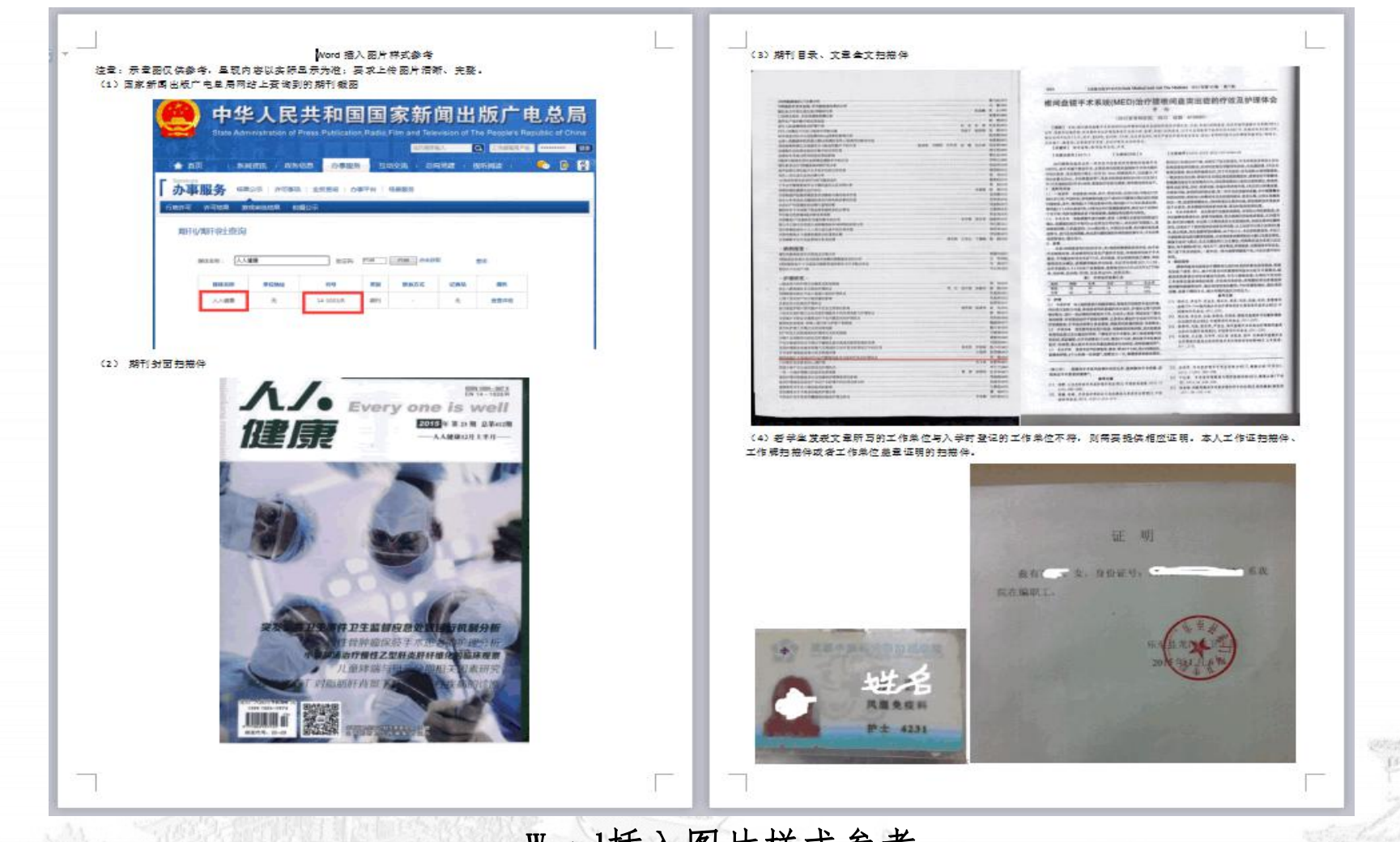

Word插入图片样式参考 注意:要求上传图片清晰、完整。

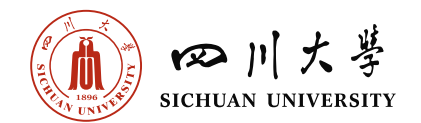

# 二、指导教师端查重操作指南

### 指导教师端查重操作指南

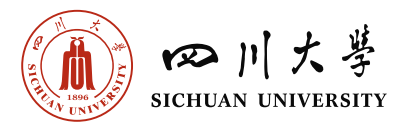

第一步:终稿阶段的稿 件评阅:登录论文系统, 依次点击左侧主菜单 "论文评阅"栏目下 "评阅论文",在右侧 窗口点选需要评阅的学 员(被选中的学员底色 变蓝),再点击上方 "查看论文"。进入待 评阅学生个人信息界面。 可查看待评阅论文的重 复率、查重检测报告、 学生论文稿件。 注:论文系统通过与查 重网站进行了数据对接, 显示在评阅列表中的学 生稿件已经过查重检测 且符合要求的。未经检

测或不达标的稿件不会

提交到指导教师端。

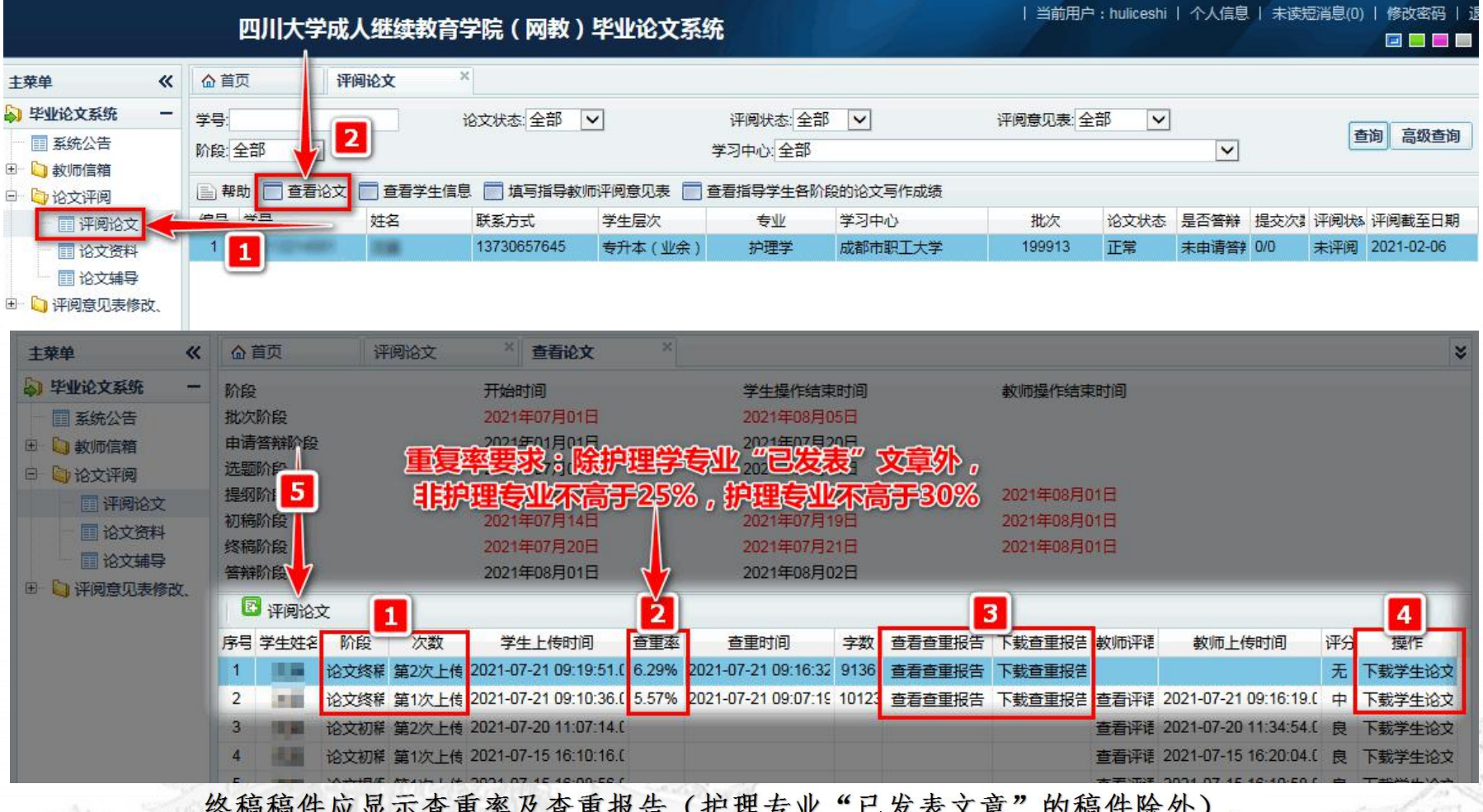

终稿稿件应显示查重率及查重报告(护理专业"已发表文章"的稿件除外), 若没有显示查重率及查重报告请向教务老师反馈。

## 指导教师端查重操作指南

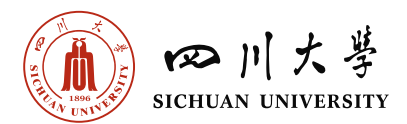

检测报告浏览方式: 1、在线查看:点击 "查看查重报告"跳 转到维普平台,点击 页面顶部按需查看。 2、本地查看:点击 "下载查重报告"下 载完整查重检测报告 压缩包于本地浏览。

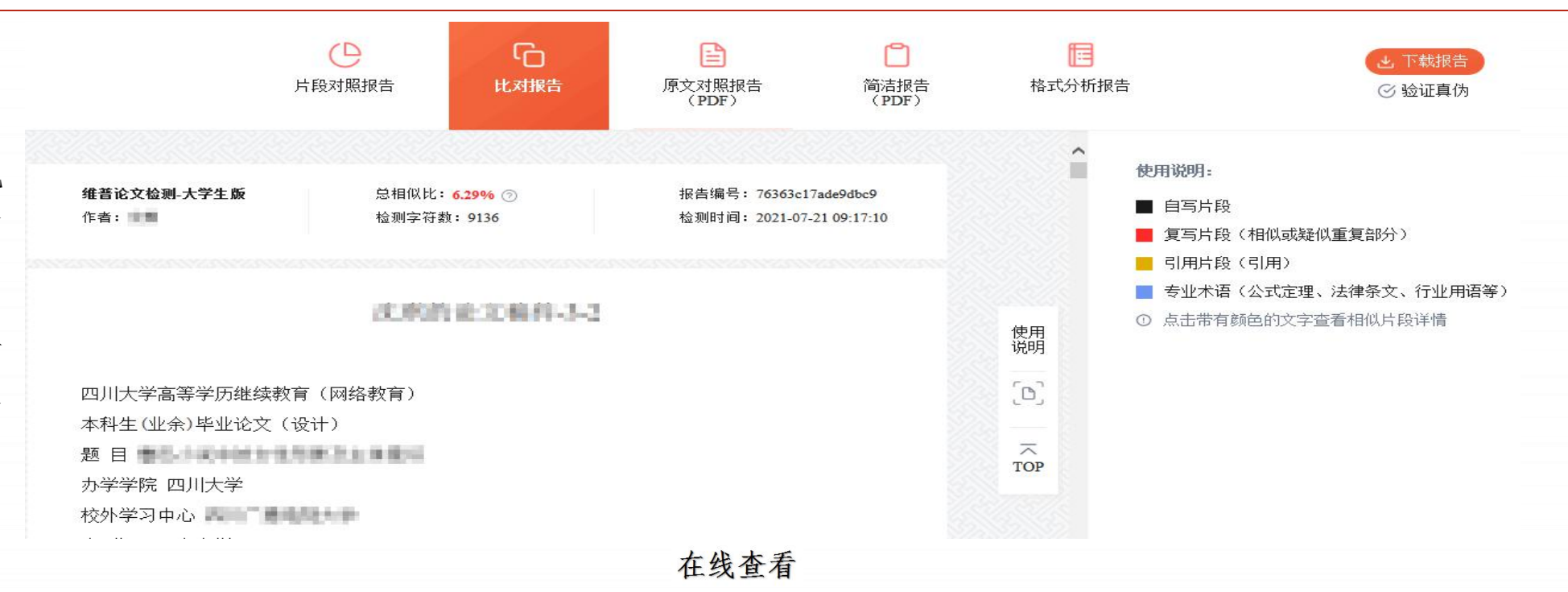

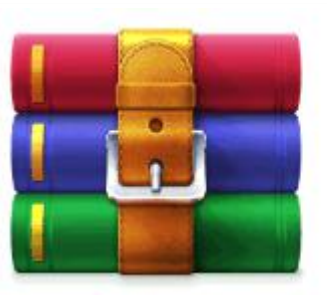

▶●●● 約论文稿件-2-1.zip WinRAR ZIP 压缩文件 修改日期: 2021/1/16 12:16 大小: 582 KB 创建日期: 2021/1/16 12:16

| 「大小」     |                                                                   | 奕型                                                                                                    |
|----------|-------------------------------------------------------------------|----------------------------------------------------------------------------------------------------|
|          |                                                                   | 文件夹                                                                                                   |
| 2, 208   | 888                                                               | 文本文档                                                                                                  |
| 419, 023 | 129, 468                                                          | 115Chrome HTML                                                                                        |
| 172, 345 | 84,090                                                            | 115Chrome HTML                                                                                        |
| 91, 465  | 86, 370                                                           | WPS PDF 文档                                                                                            |
| 295, 963 | 108, 610                                                          | 115Chrome HTML                                                                                        |
| 193, 089 | 186, 393                                                          | WPS PDF 文档                                                                                            |
|          | 2, 208<br>419, 023<br>172, 345<br>91, 465<br>295, 963<br>193, 089 | 2,208 888<br>419,023 129,468<br>172,345 84,090<br>91,465 86,370<br>295,963 108,610<br>193,089 186,393 |

本地查看

## 指导教师端查重操作指南

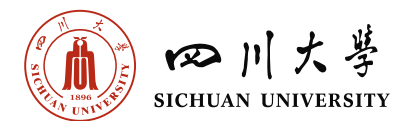

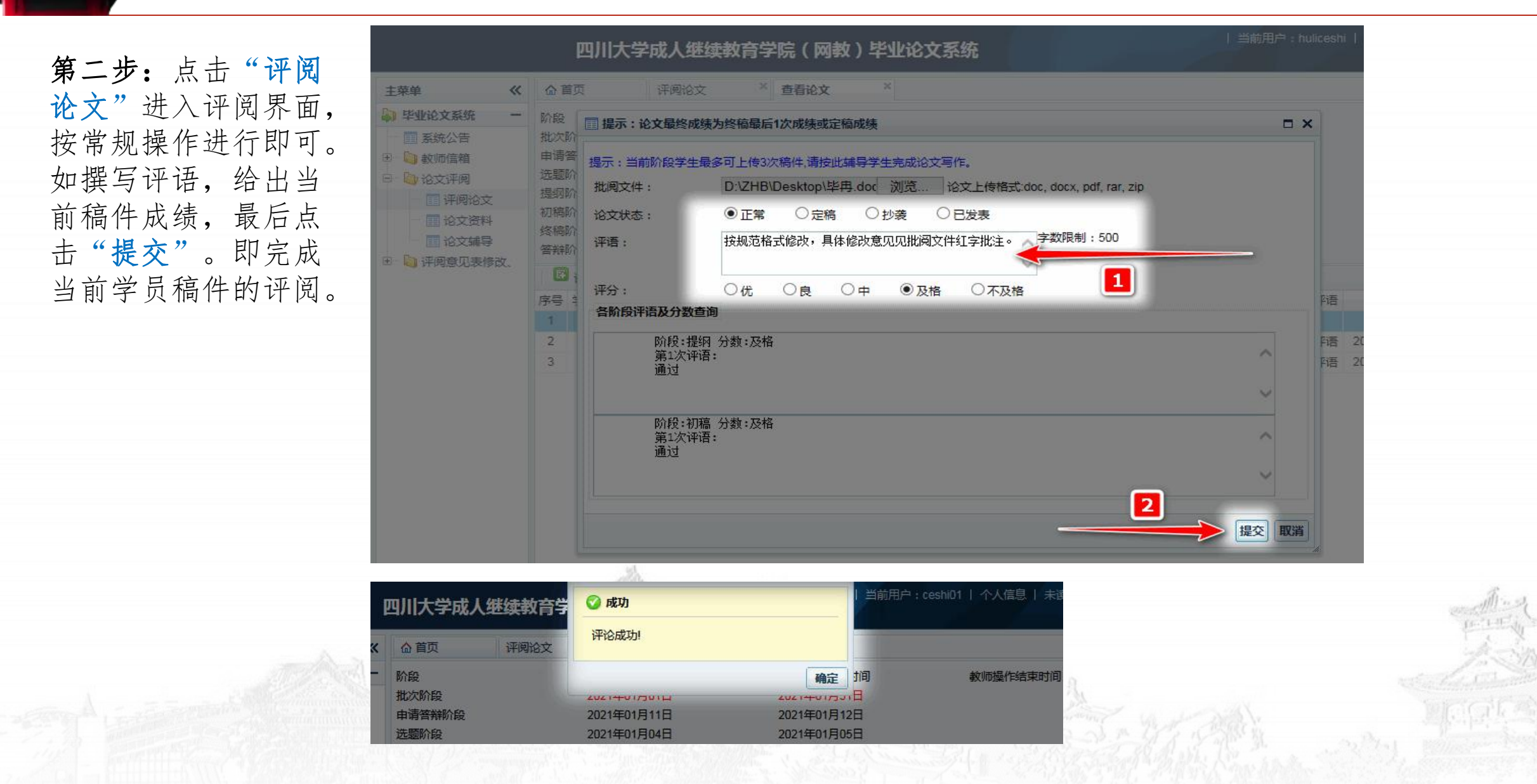